## 訪問者を知る

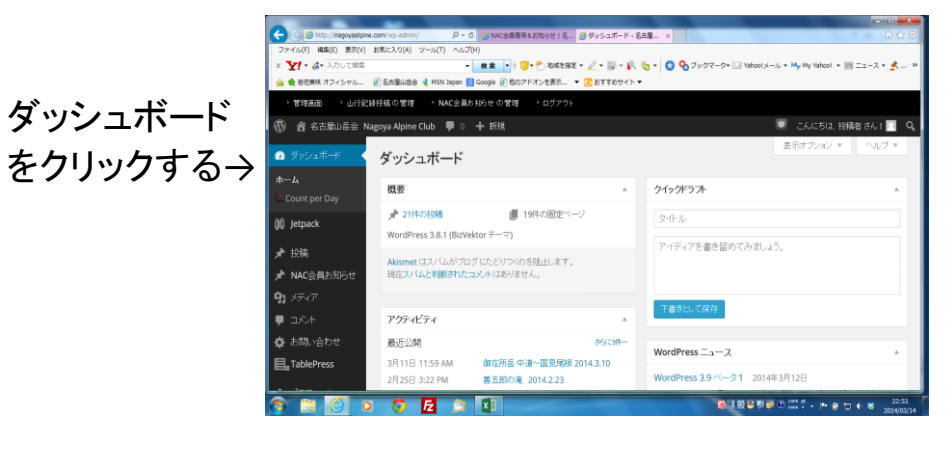

画面を下の方へ スクロールする。 Count per Day の数字をクリック する。

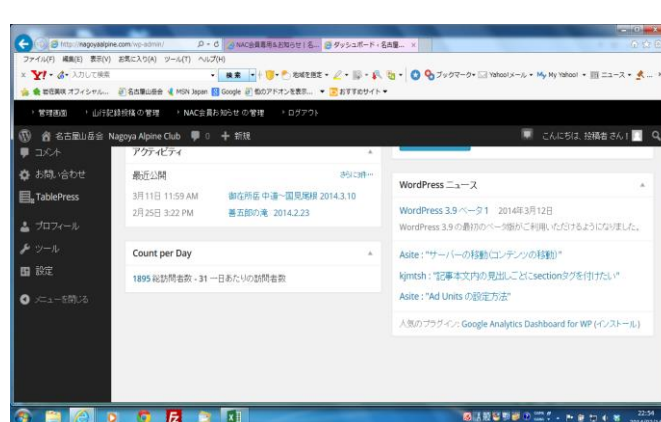

そうすると詳しい 訪問者統計が でます。

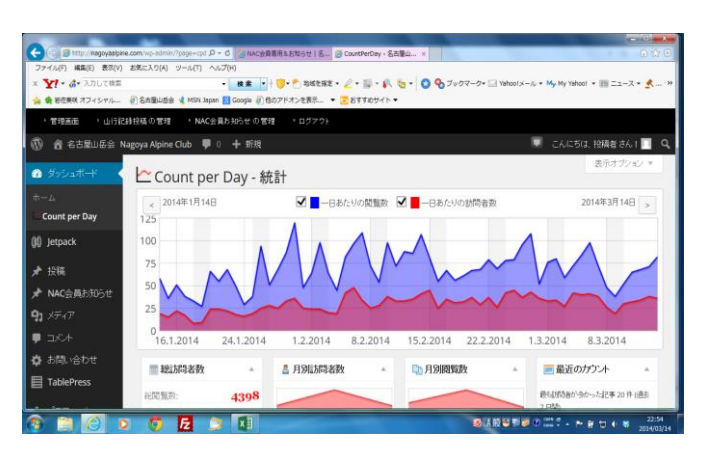

| ファイル(F) 編集(E) 表示(V) さ<br>× Y?・ &・ 入力して映楽<br>会 数在実状 オフィシャル… | E気に入り(A) ソール(T) ヘルプ(H)<br>・ 検索 ・<br>例名古猿山田会 《 MSN Japan 図 Google @                                                                                                    | - 📴 • 🕐 Rater • 🦉<br>807F7>ter. • 😨        | 2 • 10 • 10<br>NTTRUTT. • | <b>a • 0 %</b> 799           | マーク・ 🗔 Yahool メー | -), • My Hy Yahoo! • Ⅲ ==- | -z • <u>*</u> |
|------------------------------------------------------------|----------------------------------------------------------------------------------------------------|--------------------------------------------|---------------------------|------------------------------|------------------|----------------------------|---------------|
| ·管理派面 · 山行記録                                               | 投稿の管理 ) NAC会員お知らせの管                                                                                                    | 理 トログアウト                                   |                           |                              |                  |                            |               |
| 🕅 者 名古麗山岳会 Nag                                             | ya Alpine Club 🌹 0 🕂 新規                                                                                                    |                                            |                           |                              |                  | 👿 こんにちは、技術者さん! 📃           |               |
|                                                            | 今日の訪問者数: 36                                                                                                    | <b>ブラウザ</b>                                | A.                        | - 記事別の訪問者数 -                 |                  | 10-10                      | 10            |
|                                                            | 昨日の訪問者設: 38                                                                                                    | MSIE                                       | 35 %                      | トップページ                       | 809              | NAC会員専用をお知らせ               | 13            |
|                                                            | 先進の訪问者叙: <b>253</b>                                                                                                    | その他                                        | 27 %                      | 名古屋山岳会                       | 818              |                            |               |
|                                                            | 新問者效 3月: <b>470</b>                                                                                                    | Safari                                     | 25 %                      | 山行記録投稿                       | 363              | = ロホトルのは思え物 。              |               |
|                                                            | Ø一日あたりの訪問者数: 31                                                                                                    | Chrome                                     | 6%                        |                              | 270              |                            | 9-e1+X ~      |
|                                                            | カシント開始日:                                                                                                    | Firefox                                    | 5%                        | 入会案内                         | 134              | 2014-03-14                 |               |
|                                                            | 最も多かった日:                                                                                                    | O Opera                                    | 2 %                       | 御在所岳 中侯・創壁ルン1<br>2014.1.26 1 | 前壁ルンゼ<br>121     | 表示する メモ                    |               |
|                                                            | 2014年1月30日<br>120 総購読数                                                                                                    | カウント開始日:2014年1月10日                         |                           | 善五郎の滝 2014                   | 12.9 105 ¥       | トップページ                     | 17            |
|                                                            | 最も多かった日;                                                                                                    |                                            |                           |                              |                  | 名古屋山岳会 とは                  | 8             |
|                                                            | 2014年2月6日                                                                                                    | <ul> <li>国ごとの閲覧数 *</li> <li>マップ</li> </ul> |                           |                              |                  | - フロントページの表示。              | 7             |
|                                                            | 48 訪問看数                                                                                                    |                                            |                           |                              |                  | 御在所岳 中道~国見尾根               |               |
|                                                            |                                                                                                    |                                            |                           |                              |                  | 2014.3.10                  | 7             |
|                                                            | ばまた、おからすが、また、おからないです。     おうないです。     おうないです。     ようないです。     ようないで | 🕼 japan 3752                               |                           | narovaalpine.com/ E4         | 山行記錄投稿           | 5                          |               |
| http://ragoyablpine.com/?p=54                              |                                                                                                    | Ukraine                                    | 299                       |                              | 54 ^             | 活動从太況                      | 4             |

下にスクロールす るといろいろと情 報がわかります。